#### 販売諸費用の金額を変更する手順をご紹介します。

|                   | ナンバー                        | 顧客名                       | 電話番号                  | 他条件          |           | <b>8</b> SI<br>192.              | JPPORT<br>168.254.31 |                                   | TOP SI                  | TE MAP                  |                           | <u>ح</u> ک      |  |
|-------------------|-----------------------------|---------------------------|-----------------------|--------------|-----------|----------------------------------|----------------------|-----------------------------------|-------------------------|-------------------------|---------------------------|-----------------|--|
|                   | ▲ 住入<br>STOCKING DOCUMENT 8 |                           |                       |              | 8         | 顧客<br>CUSTOMER 整備<br>MAINTENANCE |                      |                                   |                         | 大<br>ANAL               | 析<br>YSIS                 | 出力<br>PRINT OUT |  |
| 販売諸費用一覧<br>【選択なし】 | プラン作成 (新規:者定)               |                           |                       |              |           |                                  |                      |                                   | 消費税                     | ·¥ 10% ▼                | 管理                        |                 |  |
| A<br>B            | 中古 ▼ 見積番号                   |                           |                       |              | 2         | 主文番号                             |                      | 管理番号                              |                         |                         |                           |                 |  |
| С                 | □ 法人                        |                           | 姓                     |              | 名         | 検索                               | クリア                  | 販売拠点                              |                         |                         |                           |                 |  |
|                   | フリガナ                        |                           |                       |              |           |                                  | 样                    |                                   |                         |                         |                           | +==+==          |  |
|                   | 氏名                          | 客管理番号                     | :                     |              | 134       |                                  |                      | メーカー車名                            | メーカー<br>車 名             |                         |                           | 单向情報<br>年式      |  |
|                   | 種別                          | 車種                        |                       | 備            | 登録        | 下取                               | お支払い                 | グレード                              |                         |                         |                           |                 |  |
|                   | 国産軽四点検                      |                           |                       | 検1年付         | 県内        | 有                                | ローン                  | 車台番号                              |                         |                         | ■ 車検期限                    |                 |  |
|                   | 輸入車                         | 普通                        | 車検                    | 検2年付<br>検3年付 | 県外        | 無                                | 現金                   | E                                 |                         |                         |                           |                 |  |
|                   | 重両本体価格                      |                           |                       |              |           | ]                                |                      | 下取車① 付属品 3                        | 下取車② 備者 純<br>持別品 税 会 諸費 | 」<br>東・回収 支払<br>用(課) 諸費 | ムプラン   付属品<br>用(非)   リサイ/ | 1セット  <br>7.16  |  |
|                   | <u>I</u>                    | <b>車検/点検</b>              | 費用                    |              |           |                                  |                      |                                   |                         |                         |                           |                 |  |
|                   |                             | (付属品 計<br>特別品 計<br>重両 //計 |                       |              |           |                                  |                      |                                   | 2錄手続代行費用                |                         | 35.000                    |                 |  |
|                   |                             |                           |                       |              |           |                                  |                      | 車検代行費用                            |                         |                         |                           |                 |  |
|                   |                             | <b>税金</b> 計               |                       |              |           | 移転区分:                            | 未設定                  | 軍下                                | 1厘手続代行費用<br>5取手続代行費用    |                         | 19,800                    |                 |  |
|                   | 販売                          | 話費用(課                     | 費用(課税)計 <b>155,</b> 1 |              |           | 55,100                           |                      | 下取所有権解除費用                         |                         |                         | 5.500                     |                 |  |
|                   |                             | 諸費用(非                     | <b>閑税〉計</b><br>∃≕→    |              | 9,300     | 9,300<br>64,400                  |                      | 下取査定料<br>代書料<br>他府県登録費用<br>希望ナンバー |                         |                         | 6.800<br>5.500            |                 |  |
|                   |                             | 諸費用小                      | 。<br>計                |              | 164,400   |                                  |                      |                                   |                         |                         |                           |                 |  |
|                   |                             | 下取車価                      | 8                     |              |           |                                  |                      |                                   |                         |                         | 11.000                    |                 |  |
|                   |                             | 下取車残                      | 遺                     |              |           |                                  |                      |                                   | かラスコーティング<br>test       |                         | FE 000                    |                 |  |
|                   | リサイクル費用 計       下取費用 計      |                           |                       |              |           |                                  |                      | te                                |                         |                         |                           |                 |  |
|                   |                             |                           |                       |              | 4.6.4.400 | 【内消                              | 費税】                  | プルミアム保証 👱                         |                         |                         |                           | 参照              |  |
|                   | 合計 164,400                  |                           |                       |              | 104,400   | ] ( 14                           | ,100)                |                                   |                         |                         |                           |                 |  |
|                   | 見積印刷 注文印刷 受注キャンセル 男         |                           |                       |              |           |                                  | 福祉車両                 | ₹検索                               | 💽 取 消 🛃 印               | 團 [→ 登                  | 録 會削 間                    | 🔀 閉じる           |  |

#### ~販売諸費用とは~

- 諸費用に選択項目を設定して選択すると、金額が自動で入る機能になります。
- 諸費用の項目番号ごとに設定が可能です。
- ・諸費用項目の設定とは別になるので、ご注意ください。

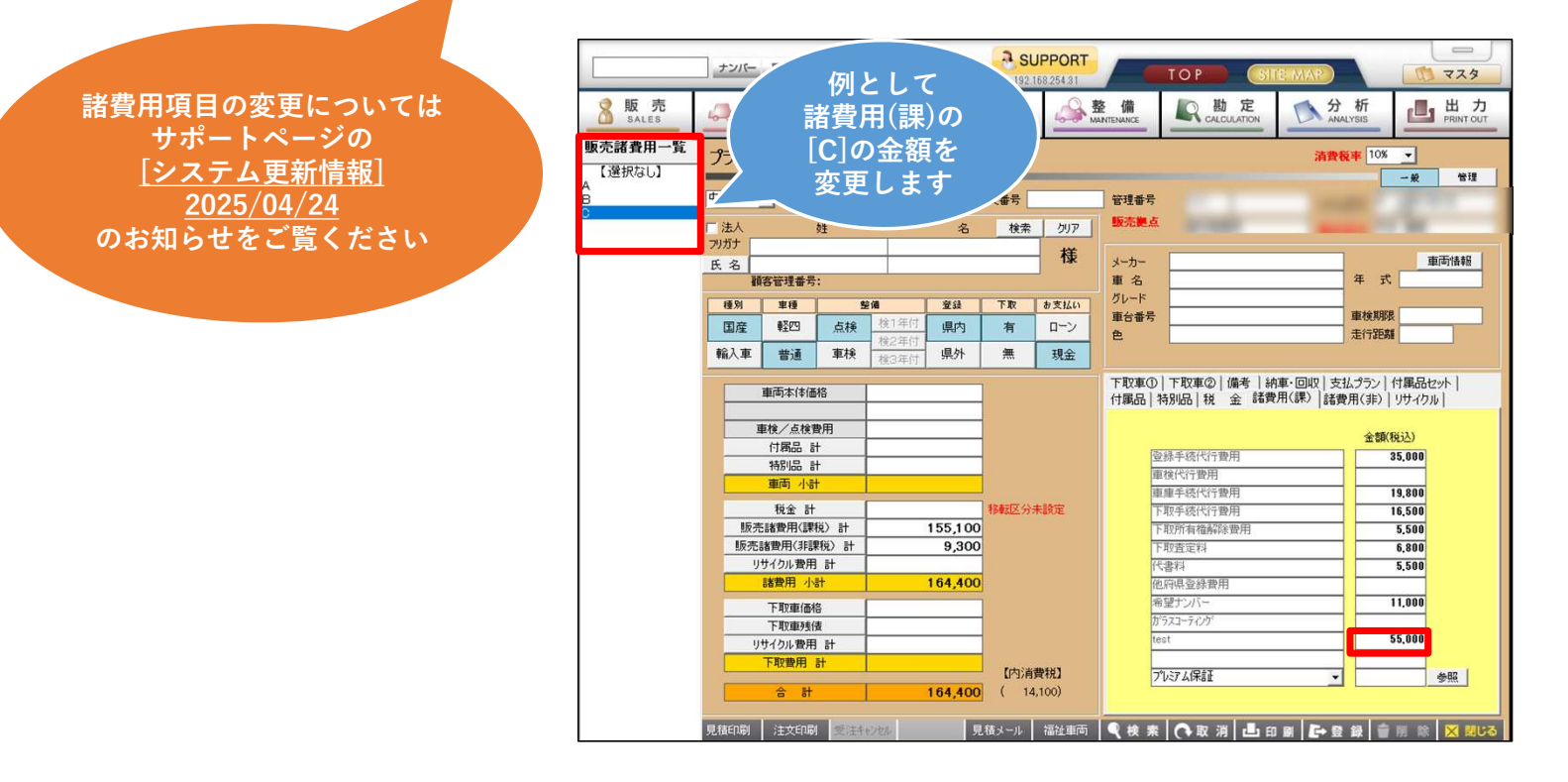

## 1.マスタから販売諸費用マスタを開く

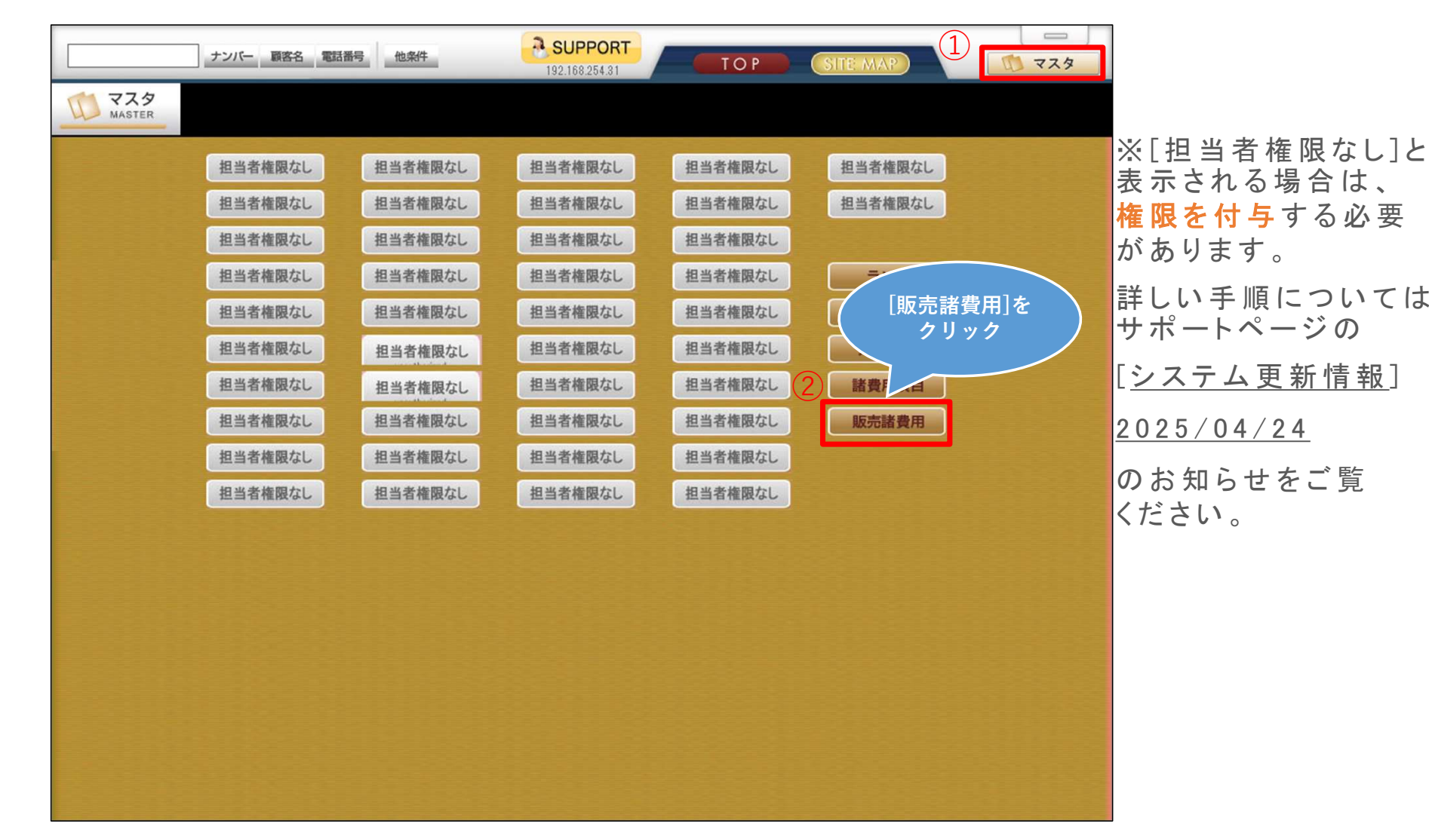

#### 2.拠点と課税区分を選択

|        | ナンバー 顧客名 電話番号 他条件 | SUPPORT     TOP     SITE MAP       192.168.254.31     TOP     SITE MAP |
|--------|-------------------|------------------------------------------------------------------------|
| MASTER |                   |                                                                        |
|        | 販売諸費用マスタ          | 設定は拠点こと                                                                |
|        | ① 拠点コード 00001     |                                                                        |
|        | 2 課税区分 課税         |                                                                        |
|        | 連番                |                                                                        |
|        | 名称                |                                                                        |
|        | 金額(税抜)            |                                                                        |
|        | 我示心!!             |                                                                        |
|        |                   |                                                                        |
|        |                   |                                                                        |
|        |                   |                                                                        |
|        |                   |                                                                        |
|        |                   |                                                                        |
|        |                   |                                                                        |
|        |                   |                                                                        |
|        |                   |                                                                        |
|        |                   |                                                                        |
|        | 課税区分を選択してください。    |                                                                        |
|        | 一覧印刷 表示顺2-1 拠点北~  | 🔍 検索 🜔 取消 🏝 印刷 🔂 登録 會 削除 🗙 閉びる                                         |

### 3.変更する販売諸費用を選択

|                                                        | ナンバー 顧客名 電話番号 他条件                                                   | SUPPORT     TOP     SITE MAP                     | 223         |
|--------------------------------------------------------|---------------------------------------------------------------------|--------------------------------------------------|-------------|
| MASTER                                                 |                                                                     |                                                  |             |
| <u>販売諸費用一覧</u><br>【選択なし】<br>11.1.A<br>11.2.B<br>11.3.C | 拠点コード   10001     課税区分   第税     項目番号   3     名称   3     金額税扱)   表示順 | 項目番号は左の一覧<br>から選択すると、<br>連番は自動で入るので<br>エンターを押します |             |
|                                                        | 課税区分:課税-[1]:1~12<br>課税区分:非課税-[2]:1~7                                |                                                  |             |
|                                                        | 一覧印刷 表示順ソート 拠点コピー                                                   | ● 秋素 ● 取消 ■ 印刷 ● 登録 1                            | 🕯 削 除 🔀 閉じる |

## 4.金額を変更

|        | ンバー顧客名電話番号他条件                          | BUPPORT<br>192.168.254.31 | SITE MAP |
|--------|----------------------------------------|---------------------------|----------|
| MASTER |                                        |                           |          |
| 販      | 売諸費用マスタ                                |                           |          |
|        | 拠点コード 00001   課税区分 課税   項目番号 11   連番 3 | 税坊の全額を入力                  |          |
|        | 名称<br>全額(税抜)<br>表示順<br>3               |                           |          |
|        |                                        |                           |          |
|        |                                        |                           |          |
|        |                                        |                           |          |
|        |                                        |                           |          |
| 玉額を    | エイフリしていたさい。(千円奴子/又子以内)                 | ● 検索                      |          |

#### 5. [登録]ボタンで内容を登録

| and the set           |                                              |             |          |  |  |
|-----------------------|----------------------------------------------|-------------|----------|--|--|
|                       | 販売諸費用マ                                       | スタ          |          |  |  |
|                       | 拠点コード                                        | 00001       |          |  |  |
|                       | 課税区分項目番号                                     | 課税 🔽        |          |  |  |
|                       | 連番                                           | 3           |          |  |  |
|                       | 名称<br>金額(税抜)                                 | C<br>60000  |          |  |  |
|                       | 表示順                                          | 3           |          |  |  |
|                       |                                              |             |          |  |  |
|                       |                                              |             |          |  |  |
|                       |                                              |             |          |  |  |
|                       |                                              |             |          |  |  |
|                       |                                              |             |          |  |  |
|                       |                                              | [拠点         | 気コピー]から  |  |  |
|                       |                                              | 他の拠る        | 点に設定をコピー |  |  |
| [表示順ソ-<br>並び順の        | - ト]から<br>」                                  | IE V Jer    | ズキキナ     |  |  |
| [表示順ソ-<br>並び順の<br>できる | −ト]から<br><sup> </sup> 変更が<br>ます              |             | できます     |  |  |
| 〔表示順ソ・<br>並び順の<br>できま | ート]から<br>変更が<br>ます                           |             | できます     |  |  |
| [表示順ソ-<br>並び順の<br>でき; | - ト]から<br> 変更が<br>ます                         |             | できます     |  |  |
|                       | ト]から<br>5更が<br>す<br>金額を入力、 <sup>15</sup> ざい。 | (半角数字7文 、内) | できます     |  |  |

# 6. プラン作成で変更を確認して完了

|         | ナンバー                   | 顧客名                | 電話番号           | 他条件                                   |         |                      | JPPORT<br>168.254.31 |                  | TOP                                                                                | TE MAP    | <u></u>          | 729             |  |
|---------|------------------------|--------------------|----------------|---------------------------------------|---------|----------------------|----------------------|------------------|------------------------------------------------------------------------------------|-----------|------------------|-----------------|--|
| SALES   |                        |                    |                | 書類<br>OCUMENT                         |         |                      |                      | を備<br>AINTENANCE |                                                                                    |           |                  | 出力<br>PRINT OUT |  |
| 販売諸費用一覧 | プラン作成 (新規:者定)          |                    |                |                                       |         |                      |                      |                  |                                                                                    | 消費税率      | 10% - 般          | 管理              |  |
| B       | 中古 _ 見積番               |                    |                | · · · · · · · · · · · · · · · · · · · |         |                      | 管理番号                 |                  |                                                                                    |           |                  |                 |  |
| 0       | [法人                    |                    | 姓              |                                       | 名検索クリア  |                      |                      | 販売拠点             |                                                                                    |           |                  |                 |  |
|         | <br>氏名                 |                    |                |                                       |         |                      | 様                    | メーカー             |                                                                                    | 1         | 車両情報             |                 |  |
|         | Ĩ                      | 存管理番号              | <del>;</del> : |                                       |         |                      |                      | 車名               |                                                                                    | 年         | た 単              |                 |  |
|         | 種別 車種 5<br>同立 48mm E+4 |                    |                | è備<br>検1年付                            | 登録 下取   |                      | お支払い                 | 車台番号             |                                                                                    | 車検        | 車検期限             |                 |  |
|         | 輸入車                    | 普通                 | 重検             | 検2年付                                  | 県外      | 無                    | 現全                   | 色                |                                                                                    | 走行        | 距離               |                 |  |
|         | 車両本体価格                 |                    |                |                                       |         |                      |                      |                  | ■①   下取車②   備者   純東・回収   支払プラン   付属品セット  <br>3   特別品   料 全 諸費用(課)   該費用(非)   リサイクル |           |                  |                 |  |
|         | <b>車検/点検費用</b>         |                    |                |                                       |         |                      |                      | 金額(税込)           |                                                                                    |           |                  |                 |  |
|         |                        | 特別品                | ता             |                                       |         |                      |                      |                  | 徐手続代行費用 · 徐代行費用 ·                                                                  |           | 35,000           |                 |  |
|         |                        | 単画 小語              | <del>г</del>   | [                                     |         | 移転区分                 | 未設定                  | 車下               | I庫手続代行費用<br>IIII手続代行費用                                                             |           | 19,800<br>16,500 |                 |  |
|         | 版列                     | も諸費用〈課             | 税)計            |                                       | 166,100 | ,100<br>,300<br>,400 |                      | ד                | 取所有権解除費用                                                                           |           | 5,500            |                 |  |
|         | 販売                     | 諸費用(非調)<br>リサイクル費用 | ₩税)計<br>引計     |                                       | 9,300   |                      |                      | 下取査定料<br>(代書料    |                                                                                    |           | 6,800<br>5,500   | 6.800           |  |
|         |                        | 諸費用 小              | 計              |                                       | 175,400 |                      |                      | 他                | に応見登録費用<br>「望ナンバー<br>ラスコーティング                                                      |           |                  |                 |  |
|         |                        | 下取車価               | 格              |                                       |         |                      |                      | 希<br>が           |                                                                                    |           | 11,000           |                 |  |
|         | ト収単残債<br>リサイクル費用 計     |                    |                |                                       |         |                      |                      | te               | st                                                                                 |           | 66.000           |                 |  |
|         |                        | 下取費用               | <b>計</b>       |                                       |         | 【内消                  | 費税】                  | ד                | 心アム保証                                                                              |           |                  | 参照              |  |
|         |                        | 合 計                |                |                                       | 175,400 | ( 15                 | 5,100)               |                  |                                                                                    |           | ,                |                 |  |
|         | 見積印刷 注文印刷 受注针》加 見積     |                    |                |                                       |         | 積メール                 | 福祉車両                 | ₹検索              | ●取消 昌日                                                                             | 』剧 [→ 登 録 | 會削除              | 🗙 閉じる           |  |